# IBM SPSS Modeler Entity Analytics -Датаниятые канфеурариение

# Вессне

Это руководство предназначено для системных администраторов, конфигурирующих IBM SPSS Modeler Entity Analytics (EA) для выполнения во внедренном варианте вместе с одной из следующих систем:

- IBM SPSS Collaboration and Deployment Services (C&DS) версии 7
- Сервер IBM SPSS Modeler
- IBM Analytical Decision Management (ADM) версии 17
- IBM SPSS Modeler Solution Publisher

# Œsep

В этом руководстве объясняется, как сконфигурировать IBM SPSS Collaboration and Deployment Services, Analytical Decision Management, Solution Publisher или серверы Modeler, где используется конфигурация кластера Coordinator of Processes (COP), для доступа к репозиторию Entity Analytics.

Репозиторий EA должен быть сконфигурирован на компьютере, где для размещения репозитория используется сервер Modeler. ADM, Solution Publisher и C&DS Jobs and Scoring Service могут после этого использовать узел потока EA вместе с сервером Modeler, сконфигурированным для поиска в этом репозитории.

Каждый репозиторий EA обслуживается отдельным сервером баз данных (например, в выпуске Modeler 17 это сервер баз данных IBM DB2) и одним экземпляром службы EA, работающим на каждом компьютере.

**Примечание**: Если вы используете только сервер Modeler, большая часть этого руководства неприменима; однако вам может потребоваться отключить службы ЕА. В этом случае будет использоваться сценарий manage\_repository; смотрите подробности в разделе Управление службами DB2 и EA.

# IBM SPSS Modeler Entity Analytics - Дототновноеконферроване

На следующей диаграмме показана конфигурация кластера компьютеров, на котором работает C&DS Scoring Service.

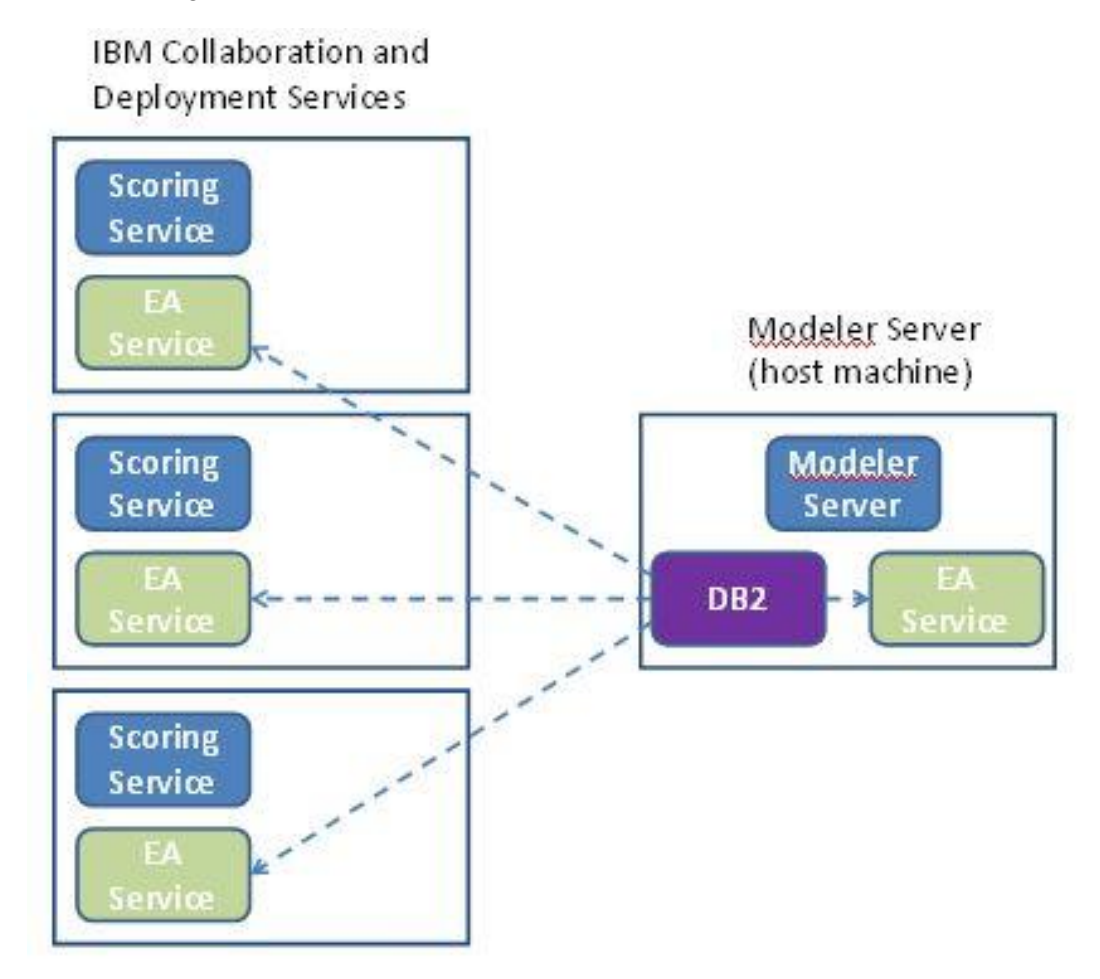

Рисунок 1 – C&DS – Конфигурация компьютеров кластера

# Конфеураця

Сначала надо записать положение папки, в которой EA установлен на сервере Modeler хоста репозитория и на каждом другом компьютера; эта информация вам понадобится при конфигурировании.

Ниже в списке показаны положения по умолчанию для различных платформ.

# Windows Vista, Windows 7, Windows Server:

Обратите внимание на то, что для EA требуется библиотека среды выполнения Microsoft Visual C++ 2010 для Windows. При необходимости установите библиотеку среды выполнения Visual C++ 2010 (доступна в центре скачивания Microsoft), прежде чем запускать любую из функций EA.

## UNIX:

<каталог-установки-modeler>/ext/bin/pasw.entityanalytics/EA

# Сереер Modeler - Конфеурация хоста ретозитория

В качестве предварительного условия надо установить Entity Analytics на компьютер сервера Modeler хоста репозитория и создать репозиторий Entity Analytics на этом компьютере. Этот компьютер содержит репозиторий, к которому обращаются другие службы, такие как:

- Collaboration and Deployment Services (C&DS)
- Decision Management
- Solution Publisher
- Другие серверы Modeler, работающие в кластере Coordinator of Processes (COP).

Используйте сценарий manage\_repository для запуска и остановки служб репозитория на компьютере сервера Modeler хоста репозитория. Чтобы потоки, выполняемые из C&DS, Analytical Decision Management и Solution Publisher или сконфигурированные для скоринга в C&DS, могли успешно обращаться к репозиторию Entity Analytics, сначала убедитесь, что запущены службы конкретного репозитория.

Дальнейшую информацию об использовании сценария manage\_repository смотрите в разделе Управление службами DB2 и EA.

# Конфеурарование C&DS

После конфигурирования репозитория необходимо использовать клиент менеджера внедрения C&DS, чтобы добавить определение сервера Entity Analytics. Это обязательно для использования потока Modeler, содержащего узел Entity Analytics в задании C&DS (иными словами, для запуска потоков Entity Analytics в C&DS). Определение сервера должно соответствовать имени

#### IBM SPSS Modeler Entity Analytics - Доготновное конфеурроване

репозитория в потоке; это определение служит для того, чтобы сообщить потоку, где найти репозиторий, и дате ему необходимую информацию о соединении.

Чтобы создать определение сервера Entity Analytics:

- (1) В клиенте менеджера внедрения добавьте новое определение регистрационных данных. Имя пользователя и пароль должны совпадать с регистрационными данными, использованными на компьютере сервера Modeler.
- (2) В клиенте менеджера внедрения добавьте новое определение сервера:
  - а. Введите имя сервера. Оно должно совпадать с именем репозитория, использованным на компьютере сервера Modeler.
  - b. Выберите для типа значение Сервер Entity Analytics и нажмите кнопку Далее.
  - с. Введите путь к каталогу или URL для сервера Entity Analytics, с которым установлено соединение. Это значение "connect", указанное в файле g2.ini.
  - d. Введите значение затравки, относящееся к репозиторию, используемому для всех зашифрованных данных; оно указано в файле g2.ini.
  - е. Выберите регистрационные данные для использования. Это те регистрационные данные, которые вы добавили на Шаге 1.

Обратите внимание на то, что информацию о сервере Entity Analytics надо добавить также на вкладку Entity Analytics задания.

Дополнительные подробности конфигурирования сервера Entity Analytics можно узнать в Руководстве по внедрению IBM SPSS Modeler (*ModelerDeployment.pdf*).

#### Конфеурирование Analytical Decision Management для выпотнения полков, содержащк узлы полков EA

После использования клиента менеджера внедрения C&DS Deployment Manager для добавления определения сервера Entity Analytics, как описано в разделе Конфигурирование C&DS, никакие дальнейшие действия, чтобы включить Analytical Decision Management для запуска потоков, не требуются.

#### Ko-cheypapoca-Le Solution Publisher

При использовании Solution Publisher для выполнения образов, содержащих узел EA для репозитория, сконфигурируйте и настройте Entity Analytics на каждом компьютере Solution Publisher следующим образом:

(1) Измените сценарий modelerrun, как это показано в следующем примере.

**Примечание** В этом примере /opt/ibm/V10.5 - это каталог установки DB2, а /home/g2user - домашняя папка пользователя экземпляра DB2, который использовался во время создания репозитория.

DB2\_INSTALL\_PATH=/opt/ibm/V10.5/ export DB2\_INSTALL\_PATH DB2\_INSTANCE\_HOME=/home/g2user export DB2\_INSTANCE\_HOME

(2) Сконфигурируйте установку Solution Publisher в соответствии с инструкциями для компьютеров-спутников в разделе Конфигурирование кластера СОР.

*Заметим*, что в этом примере показаны пути для сервера Modeler; замените их на эквивалентные пути для Solution Publisher.

(3) Отредактируйте файл *<папка установки Solution Publisher>/ext/bin/pasw.entityanalytics/ea.cfg* 

Добавьте строку:

service\_management, 0

## Угразтение стужбами DB2 и EA

На компьютере сервера Modeler хоста репозитория процессы DB2 и службы EA управляются отдельно от сервера Modeler. Они запускаются по требованию, если еще не запущены, когда требуется выполнить поток Modeler, и продолжают работать независимо от запуска и остановки сервера Modeler. Администратор может также запустить, проверить и остановить их при помощи сценария manage repository.

На других компьютерах (компьютерах-спутниках) можно использовать сценарий manage\_repository для запуска и остановки службы EA (на этих компьютерах экземпляр DB2 не выполняется локально, не запускается и не останавливается). Служба EA не запускается автоматически.

Чтобы запустить службу EA (и сервер DB2, если требуется):

cd *<каталог-установки-modeler>*\ext\bin\pasw.entityanalytics manage\_repository.bat|.sh -start *<имя-репозитория> <имя-пользователя> <пароль>* 

Пример: pasw.entityanalytics >./manage\_repository.sh -start AAA myuser mypass Запускается сервер DB2... Сервер DB2 запущен Запускается служба EA...

Чтобы проверить, работают ли служба ЕА и DB2:

Вызовите сценарий manage\_repository с опцией -check:

IBM SPSS Modeler Entity Analytics - Дототнлатноеконфеурироване

## cd *<каталог-установки-modeler>\ext\bin\pasw.entityanalytics* manage\_repository.bat|.sh -check*<имя-репозитория> <имя-пользователя> <пароль>*

Пример:

pasw.entityanalytics > ./manage\_repository.sh -check AAA myuser mypass Сервер DB2 запущен на хосте localhost, порт 1320 Служба EA запущена на хосте localhost, порт 1321

Чтобы остановить службу EA (и DB2, если требуется):

Вызовите сценарий manage\_repository с опцией -stop:

#### cd <каталог-установки-modeler>\ext\bin\pasw.entityanalytics

manage\_repository.bat|.sh -stop <имя\_penoзитория> <имя\_nользователя> <napoль>

Пример: pasw.entityanalytics> ./manage\_repository.sh -stop AAA myuser mypass Останавливается локальная служба EA Для службы EA отправлена команда остановки Останавливается локальный сервер DB2 Отправлена команда выключения сервера DB2

#### Канфеурирозание кластара СОР

Выберите один компьютер сервера Modeler для размещения репозитория EA и переконфигурируйте его согласно инструкциям в разделе Сервер Modeler - Конфигурация хоста репозитория. Этот компьютер мы будем называть компьютером сервера Modeler хоста.

Следующие изменения конфигурации требуются на остальных компьютерах сервера Modeler, которые мы называем компьютерами-спутниками:

(1) Создайте папку:  $<\Pi$  anка EA>/repositories/<uмя-репозитория>.

(где *<имя-репозитория* > - это имя репозитория EA на компьютере сервера Modeler хоста.)

(2) Отредактируйте файл <*nanкa\_EA*>/g2\_config.xml и добавьте новый экземпляр для каждого репозитория.

Этот файл используют компоненты EA для поиска веб-службы g2 для указанного репозитория. Например:

<instance external="false" g2host="localhost" g2port="1321" host="9.30.214.79" name="AAA" path="C:\ProgramData\IBM\SPSS\Modeler\17\EA\repositories\AAA\g2.ini" port="1320"/>

Существенная информация:

IBM SPSS Modeler Entity Analytics - Дототновное конфектроване

- Атрибут **name** (имя репозитория) должен соответствовать имени репозитория, используемому на компьютере сервера Modeler.
- Атрибут **path** (положение репозитория):
  - Windows:

C:\ProgramData\IBM\SPSS\Modeler\17\EA\repositories\<имя\_репозитория>\g2.ini

- UNIX: <каталог\_установки\_modeler>/ext/bin/pasw.entityanalytics/EA/repositories/<имя\_peno зитория>/g2.ini
- Задайте в атрибуте **g2port** (он указывает порт, на котором служба g2 будет ожидать сообщений) порт, используемый в данный момент компьютером-спутником.
- Для локали g2host задается значение "localhost".
- Атрибут host должен задавать имя компьютера сервера Modeler хоста.
- Задайте в атрибуте **host** номер порта, используемого репозиторием EA на компьютере сервера Modeler хоста.
- (3) Скопируйте файл <*каталог-установки-Modeler*> в новую папку, созданную на шаге (1), и отредактируйте эту новую копию g2.ini:
  - Замените два вхождения {DataFolder} на полный путь к папке:
     <каталог\_установки\_modeler>/ext/bin/pasw.entityanalytics/data.
  - Вместо {Database} укажите имя репозитория, используемого компьютером сервера Modeler хоста.
  - Вместо {Salt} укажите значение затравки из файла g2.ini репозитория, используемого компьютером сервера Modeler хоста
- (4) Измените пользователя на того пользователя, который создал репозиторий (например: g2user), а затем используйте следующие команды для каталогизации репозитория, использованного на компьютере хоста сервера Modeler:

```
su - g2user
db2 catalog tcpip node «Имя вашего узла» remote «IP компьютера хоста» server 50000
db2 catalog database «Penoзиторий на компьютере хоста сервера Modeler» at node «Имя
вашего узла»
```

- (5) Перезапустите сервер Modeler на компьютере-спутнике.
- (6) Соединитесь с компьютером-спутником сервера Modeler с клиента Modeler, затем соединитесь с сконфигурированным репозиторием.

# IBM SPSS Modeler Entity Analytics - Дототновоноско-феур.рожене

На следующей диаграмме показана конфигурация кластера СОР на компьютерах, где работает сервер Modeler.

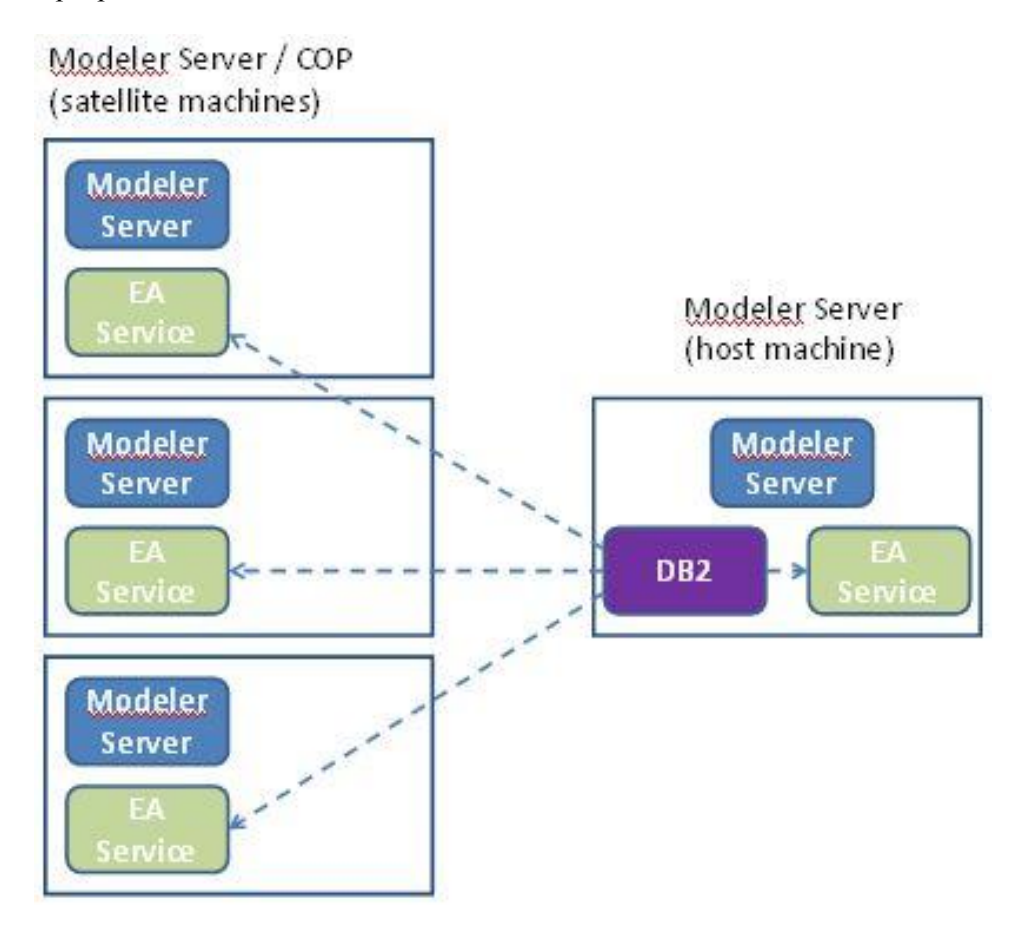

Рисунок 2 – Сервер Modeler – Конфигурация СОР Cluster Machines